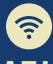

## NEXT GENERATION NETWORK QUICK START CARD

## Getting you where you need to go

## **R** EMOTE UMMARY S If you connect remotely to your DESKTOP Windows-based computer at Yale. this is for you. Once your building is on the Next Generation Network, you'll need to use your computer's name, not its IP address, to connect. We'll CONNECTION get you there guickly in 1-2-3-4. STEPS TO TAKE About Once logged into your on-campus computer, click on Your PC is monitored and protected. the START icon in the bottom left corner of your screen See details in Windows Security Device specifications Type the word "About" into the search bar Device name MWC123DEF Full device name MWC123DEF.yu.yale.edu 🐇 マ Processor 11th Gen Intel(R) Core(TM) i5-1135G7 @ 2.40GI Installed RAM 16.0 GB (15.7 GB usable) Click "About Your PC" at the top Device ID ABC123DEE-456GHI-789IKI of the menu 000-111-222-3333 Product ID System type Pen and touch No pen or touch input is available for this display You will see "Device Name" and "Full Device Name": note your full device name. It should look like

## PREPARE

 $\widehat{?}$ 

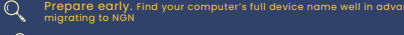

Restart. If, after NGN migration, your computer is still not connecting and you've taken the steps above, try restarting it before contacting the ITS Help Desk for support

xxxxx.yu.yale.edu

Need more help? If you still need assistance connecting after these steps, contact the Help Desk - <u>Helpme.Yale.Edu</u>